## Get you postal address in Spain

**STEP 1:** Once you have registered on the site you have to **fill in the contract**.

It's mandatory that you sign the contract to ship your parcels. Click on "Sign Spainbox Forwarding Contract".

| e loure  | <b>SF</b><br>dessoriano | PAIN<br>F<br>1 Logout          | BOX                   | 9                  |                                    |                                                  |                                                             |                    |  |
|----------|-------------------------|--------------------------------|-----------------------|--------------------|------------------------------------|--------------------------------------------------|-------------------------------------------------------------|--------------------|--|
| Home     | Adm -                   | Account +                      | Packages *            | Special Reques     | ts -                               | Billing -                                        | Add/Renew Subscription -                                    | Help -             |  |
| Your №   | 1embers                 | hip Inform                     | nation                |                    |                                    |                                                  |                                                             |                    |  |
| Active   | Subscript               | ions                           |                       | S                  | tatus                              |                                                  |                                                             |                    |  |
| Spai     | nbox Stan               | dard – Lifetim<br>m all e-mail | e upgrade<br>messages |                    | <u>Account</u><br>If you<br>Upload | edits Balan<br>approved<br>want to r<br>passport | <u>ce: 0</u><br>r <u>eceive your shipment you</u><br>: copy | must               |  |
| U UI     | nsubscribe f            | rom all e-mail                 | messages              | <                  | <u>Sign S</u>                      | painbox I                                        | Forwarding Contract                                         |                    |  |
|          |                         |                                |                       | ۵                  | Like                               | Share 5 pe                                       | cople like this. Sign Up to see what                        | your friends like. |  |
|          |                         |                                |                       | Built on Shipeu Fo | rwarding                           |                                                  |                                                             |                    |  |
| Spainbox | forwarding              |                                |                       |                    |                                    |                                                  |                                                             | *                  |  |

Then, the contract will be opened on a new page. At the end of the page, you can find a **"Sign here"** button, please click on it to sign.

| The exemptions fr    | m liability enumerated above are given as examples but are not limitative, and it is understood that the Spainbox shall not be     |
|----------------------|----------------------------------------------------------------------------------------------------|
| held responsible fc  | r any problem derived from the delivery, contents or removal of the correspondence received, and assumes no custodial              |
| obligation in relati | n thereto.                                                                                                    |
| The Spainbox and     | the CLIENT expressly agree to establish the Spainbox 's maximum liability with respect to all of the obligations derived from      |
| this contract and f  | om any complementary services contracted by means of an addendum hereto, in the amount of 50 Euros. The CLIENT hereby              |
| accepts the liabilit | limit as set for the herein, expressly waiving in this act any claim to a higher amount.                                           |
| SEVE:                | TH The CLIENT can have a security deposit or credit at his account. The Spainbox may charge against such security                  |
| deposit any expen-   | es incurred as a consequence of the CLIENT's failure to comply with its obligations, particularly as the expenses derived from     |
| all notifications m  | de by Spainbox to the CLIENT even when such notification is not mandatory pursuant to the contractual relationship. The            |
| Spainbox may use     | such security deposit to cover shipping expenses for items to be sent to client at the address indicated above.                    |
| The sec              | urity deposit, or any part thereof, will be returned to the CLIENT once all responsibilities have been verified, settled and paid. |
| EIGH                 | H. COMPLEMENTARY SERVICES: Within the framework of this agreement, the CLIENT may arrange for                                      |
| complementary se     | vices, the purpose and price of which shall be set out in an addendum hereto. Said addendum shall be governed by the               |
| provisions of this a | greement.                                                                                                    |
| NINTI<br>purposes.   | . NOTIFICATION: The addresses shown at the beginning of this document shall be used by the parties for notification                |
| TENT                 | I. JURISDICTION. The parties expressly waive the right to their own authority and agree to be bound by local courts and            |
| tribunals for any q  | settions arising in connection with the application and interpretation of this agreement.                                          |
| In witness whereo    | the parties have caused this document to be signed on the date and place first above shown.                                        |
|                      | The CLIENT                                                                                                    |
| Sign Her             | e ×                                                                                                    |

Please sign with the mouse, stylus, finger or touchpad in the new box appeared. Then, click on the **green arrow** and on **"Submit Form"**.

| SEVENTH - The CLIENT can have a security deposit or credit at his account. The Spainbox may charge against such security deposit any expenses incurred as a consequence of the CLIENT is failure to comply with its obligations, particularly as the expenses derived from all nonfications made by Spainbox to the CLIENT even when such notification is not mandatory pursuant to the contractual relationship. The Spainbox may use such security deposit to cover shipping expenses for items to be sent to client at the address indicated above. The security deposit, or any part thereof, will be returned to the CLIENT once all responsibilities have been verified, settled and paid. |
|----------------------------------------------------------------------------------------------------|
| <b>EIGHTH. COMPLEMENTARY SERVICES:</b> Within the framework of this agreement, the CLIENT may arrange for<br>complementary services, the purpose and price of which shall be set out in an addendum hereto. Said addendum shall be governed by the<br>provisions of this agreement.                                                                                                    |
| NINTH. NOTIFICATION: The addresses shown at the beginning of this document shall be used by the parties for notification purposes.                                                                                                    |
| TENTH. JURISDICTION. The parties expressly waive the right to their own authority and agree to be bound by local courts and inbunals for any questions arising in connection with the application and interpretation of this agreement.                                                                                                    |
| Sign Here X                                                                                                    |
| Submit Form                                                                                                    |

**STEP 2:** Complete the **profile information**.

Fill out your Profile Information in the tab **"ACCOUNT" > "PROFILE"**.

| e loure       | SPAINBOX<br>Forwarding                                                          |                    |                                     |                                                                                                    |          |      |  |  |
|---------------|---------------------------------------------------------------------------------|--------------------|-------------------------------------|----------------------------------------------------------------------------------------------------|----------|------|--|--|
| Home          | Account • Packages •                                                            | Special Requests * | Billing +                           | Add/Renew Subscription *                                                                                                    | Help *   |      |  |  |
| Your M        | Increase credits Shipping Addresses                                             | ion                | Status                              |                                                                                                    |          |      |  |  |
| Spat<br>Unsut | Forwarding options     UP     Logout     Nes     subscribe from all e-mail mess | jrade<br>isages    | Your C<br>Accour<br>If you<br>Uploa | redits Balance: 0<br><u>at approved</u><br><u>u want to receive your shipr</u><br><u>d passport copy</u><br>Share S people like this. Sign Up t | nent you | must |  |  |
|               | Built on Shipeu Forwarding                                                      |                    |                                     |                                                                                                    |          |      |  |  |
| Spainbox      | forwarding                                                                      |                    |                                     |                                                                                                    |          | ~    |  |  |

You have to fill in all the mandatory **information**, including **Billing Address** and **Account verification**, since we will not be able to send any parcel if the information is not properly added.

| Home Adm - Account - Package                                                                       | s × Special Requests × Billing × Add/Renew Subscription × Help |
|----------------------------------------------------------------------------------------------------|----------------------------------------------------------------|
| Customer Profile                                                                                   |                                                                |
| Company                                                                                            |                                                                |
| EU VAT Id (optional)                                                                               |                                                                |
| * First & Last Name                                                                                |                                                                |
| * Your E-Mail Address<br>a confirmation email will be sent to you at<br>this address               |                                                                |
| Billing Address                                                                                    |                                                                |
| * Street                                                                                           |                                                                |
| * City                                                                                             | Cordoba                                                        |
| * Country                                                                                          | Spain                                                          |
| * State                                                                                            | Cordoba 🔻                                                      |
| * ZIP Code                                                                                         |                                                                |
| Phone Number                                                                                       |                                                                |
| Password                                                                                           | Change                                                         |
| Account verification                                                                               |                                                                |
| Passport / ID upload<br>Upload passport to get your account<br>verified (maximum filesize is 2 Mb) | upload                                                         |
| * Passport/ID Expiration date                                                                      |                                                                |
|                                                                                                    | Save Profile                                                   |

It's very imperative to upload your ID card/passport.

| * Country                                                                                          | Spain                      |
|----------------------------------------------------------------------------------------------------|----------------------------|
| * State                                                                                            | Cordoba                    |
| * ZIP Code                                                                                         | 14005                      |
| Phone Number                                                                                       |                            |
| Password                                                                                           | Change                     |
| Account verification                                                                               |                            |
| Passport / ID upload<br>Upload passport to get your account<br>verified (maximum filesize is 2 Mb) | upload                     |
| * Passport/ID Expiration date                                                                      |                            |
|                                                                                                    | Save Profile               |
|                                                                                                    | Built on Shipeu Forwarding |
| Spainbox forwarding                                                                                |                            |

## STEP 3: Shipping address

You have to add a shipping address where we will send your parcels to. Click on "Account" > "Shipping addresses".

| Home       Account *       Packages *       Special Requests *       Billing *       Add/Renew Subscription *       Help *         Your M       Profile       ation       Increase credits       Status       Status         Spain       Forwarding options       upgrade       Account approved       Account approved       Maccount approved         Unsubscription *       nessages       Jif your Credits Balance: 0       Account approved       Maccount approved         Unsubscription *       nessages       Jif your want to receive your shipment you must upload passport copy       .sign Spainbox Forwarding Contract         If Like       State       State       State       State                                                                                                    | e lourde         | SPAINBOX<br>Forwarding                 |                   |                     |                                             |                                                                                                    |                             |  |  |  |  |
|----------------------------------------------------------------------------------------------------|------------------|----------------------------------------|-------------------|---------------------|---------------------------------------------|----------------------------------------------------------------------------------------------------|-----------------------------|--|--|--|--|
| Your M       Profile       ation         Increase credits       Increase credits         Active       Shpping Addresses         Spair       Forwarding options         Unsubservice       Increase credits         Unsubservice       Increase credits         Unsubservice       Increase cre | Home             | Account +                              | Packages          | Special Requests +  | Billing +                                   | Add/Renew Subscription -                                                                                                 | Help -                      |  |  |  |  |
| Spair       Forwarding options       upgrade         Logout       Logout       Account approved         Unsubs       If you want to receive your shipment you must upload passport copy         Sign Spainbox Forwarding Contract                                                                                                    | Your M<br>Active | Profile<br>Increase cre<br>Shipping Ad | edits<br>Idresses | ation               | Status                                      | Status                                                                                                    |                             |  |  |  |  |
| f Like Stare 4 people like this. Sign Up to see what your friends like                                                                                                    | Spair<br>Unsubs  | Forwarding<br>Logout<br>subscribe from | options !<br>     | upgrade<br>nessages | Your C<br>Accour<br>If you<br>Uploa<br>Sign | redits Balance: 0<br><u>tt approved</u><br>u want to receive your shipr<br>d passport copy<br>Spainbox Forwarding Contra | <u>nent you must</u><br>act |  |  |  |  |
| Built on Shipeu Forwarding                                                                                                    |                  | to see what your friends like          |                   |                     |                                             |                                                                                                    |                             |  |  |  |  |

To add a new address, click on the "New Address" button.

|    | Å            | S        | DAI         | NP          |              |           |             |             |               |          |               |          |
|----|--------------|----------|-------------|-------------|--------------|-----------|-------------|-------------|---------------|----------|---------------|----------|
| C  | $\mathbf{t}$ |          |             | Forv        | vardin       |           |             |             |               |          |               |          |
| 2  | lourd        | essorian | o1 Logout   |             |              |           |             |             |               |          |               |          |
| н  | ome          | Accoun   | t - Pack    | ages - S    | Special Requ | iests - E | Billing - A | dd/Renew Su | ubscription - | Help +   |               |          |
| De | live         | rv add   | resses      |             |              |           |             |             |               |          |               |          |
| De | liver        | v Addr   | esses       |             |              |           |             |             |               |          |               |          |
| -  | elcom        | e Lourae | credit: 0 ( | 8           |              |           |             |             |               |          |               |          |
| 4  | New          | Address  |             |             |              |           |             |             |               |          |               |          |
|    | ID           | Company  | First Nan   | ne Second M | Var Street   | Street    | City        | State       | Zip           | Phone    | Country       | Defa     |
| 1  | 250          | Lourdes  | So Lourdes  | Soriano     | medina       | aza       | cordoba     | cordoba     | 14004         | 66677788 | 38 Spain      |          |
|    | 200          |          |             |             |              |           |             | Corooba     | 1001          |          |               |          |
|    | 200          |          |             |             |              |           |             | Croops      |               |          |               |          |
| 1  | 0 •          | 14 4     | Page        | ]of 1 🕨     | ЫО           |           |             |             |               | Displ    | laying 1 to 1 | of 1 ite |

Fill in all the information about every new address where we will ship the parcels to.

|                     | New Surpment                        | <u> </u>                     |
|---------------------|-------------------------------------|------------------------------|
|                     | Address details                     | _                            |
|                     | Company:                            |                              |
| 🚊 lourdessoriano1   | First Name: This field is required. |                              |
|                     | Last Name:                          |                              |
| Home Account        | Street:                             |                              |
| Delivery addre      | Street 2:                           |                              |
| Delivery Addres     | City:                               |                              |
| Welcome Lourdes of  | State:                              |                              |
| 🕀 New Address       | Zip:                                |                              |
| ID Company          | Phone:                              | Country Defai                |
| 1 259 Lourdes So    | Country:                            | 388 Spain                    |
|                     | Default: No                         |                              |
|                     |                                     |                              |
|                     |                                     |                              |
|                     |                                     |                              |
|                     |                                     |                              |
|                     |                                     |                              |
|                     | Save Canc                           |                              |
|                     |                                     |                              |
|                     |                                     |                              |
| 10 - 14 4           | Page1 of 1 ▶ № O                    | Displaying 1 to 1 of 1 items |
|                     | Built on Shipeu Forwarding          |                              |
| Spainbox forwarding |                                     | *                            |

## STEP 4: You obtein a Spanish address now

Once you have filled and completed the previous steps, you obtein your **Spanish** address.

You can find your SUITE number in "Home"

| Courdessoriano1 Lo<br>€ lourdessoriano1 Lo<br>Home Account - | poput<br>Packages * Special Requests *                                 | Billing • Add/Renew Subscription •                                        | Help +                         |  |
|--------------------------------------------------------------|------------------------------------------------------------------------|---------------------------------------------------------------------------|--------------------------------|--|
| Your Membership                                              | o Information                                                          |                                                                           |                                |  |
| Active Subscription                                          | S                                                                      | Status                                                                    |                                |  |
| Spainbox Standar                                             | d – Lifetime upgrade                                                   | Your Credits Balance: 0<br>Account approved                               |                                |  |
| Unsubscribe from a                                           | II e-mail messages                                                     |                                                                           |                                |  |
| Unsubscribe from                                             | all e-mail messages                                                    | S people like this. Sign Up S people like this.                           | to see what your friends like. |  |
| Your address in Spain is:                                    |                                                                        |                                                                           |                                |  |
| Los Omeya                                                    | ourdes Sorjano<br>Is, 5 local suite #1002531<br>Cordoba 14005<br>Spain | Lourdes Soriano<br>Los Omeyas, 5 local. suite #<br>Cordoba 14005<br>Spain | 1002531                        |  |
| Carinkan farmerting                                          | Built on Shi                                                           | peu Forwarding                                                            |                                |  |
| Spainbox forwarding                                          |                                                                        |                                                                           | <b>^</b>                       |  |

Remember that all the parcels received at the Spanish address must be identified with your **SUITE #\_\_\_\_\_**, if you do not indicate such suite number your parcel could be refused.

Example of your **Spanish address** on a parcel.

Company: \_\_\_\_\_ First Name: \_\_\_\_\_ Second Name: \_\_\_\_\_ Street: Los Omeyas, 5 local SUITE #\_\_\_\_\_ Zip: 14005 City: Cordoba Country: Spain

First Name: \_\_\_\_\_ Second Name: \_\_\_\_\_ Street: Los Omeyas, 5 local SUITE #\_\_\_\_\_ Zip: 14005 City: Cordoba Country: Spain